РУКОВОДСТВО ПО ЭКСПЛУАТАЦИИ

## MHS-5200P/P+

# Двухканальный DDS-генератор сигналов

### Основные параметры

1. Технология прямого цифрового синтеза (DDS), плата FPGA, низкое энергопотребление;

2. Два выхода, возможность работы в режиме регулируемой фазовой синхронизации;

3. Функция линейного и логарифмического свипирования до 999 секунд;

4. Синусоида, треугольные импульсы, прямоугольные импульсы, пила, нисходящая пила, переменные импульсы, пользовательская форма сигналов;

5. Десять ячеек памяти (M0 ~ M9) для хранения параметров, автоматическая загрузка ячейки M0;

6. Амплитуда выходного сигнала без усилителя мощности: 5mVp-p ~ 20Vp-p, с усилителем мощности: 30mVp-p ~ 30Vp-p;

7. Встроенный прецизионный аттенюатор -20 дБ, минимальное разрешение по амплитуде: 1 мВ;

8. Функция смещения постоянного тока: 120% + 120%;

9. Точность регулировки коэффициента заполнения импульсов: 0.1%;

10. Четыре выхода TTL с фазовым сдвигом;

11. Возможность измерения следующих величин: частот, период, положительная и отрицательная длительность импульса, коэффициент заполнения. Также имеется функция подсчета.

12. Возможность выбора между четырьмя периодами измерения частоты, позволяющими настроить баланс между скоростью и точностью;

13. Все параметрические настройки могут быть выполнены с помощью внутренней калибровки;

14. Высокоэффективные средства связи, полностью открытый протокол связи, простая подготовка к эксплуатации;

15. Возможность использования ПК для управления устройством. Также возможно применение ПК для загрузки в генератор выходного сигнала произвольной формы.

### Описание устройства

MHS-5200P/P+ — это генератор сигналов повышенной мощности, созданный на базе генератора MHS-5200A и оснащенный двухканальным усилителем. Он обладает всеми характеристиками модели MHS-5200A. Выходной сигнал делится на два выхода: выходы на передней панели — CH1 и CH2 без усилителя с амплитудой 5mVp-p ~ 20Vp-p, выходы на задней панели — CH1 и CH2 с усилителем и амплитудой 30mVp-p ~ 30Vp-p.

Главной особенностью данного генератора является непрерывная и точная регулировка сигнала цифрового усиления, достигаемая благодаря наличию полностью независимого двухканального усилителя. Выходное напряжение — до 60В, максимальный ток при последовательном соединении — 2 А, максимальная мощность — 30 Вт.

| Модель              | Полоса пропускания<br>усилителя<br>(синусоида,<br>прямоугольник,<br>и др.) | Полоса<br>пропускания<br>без усилителя<br>(синусоида) | Полоса<br>пропускания без<br>усилителя<br>(прочие формы<br>сигнала) |
|---------------------|----------------------------------------------------------------------------|-------------------------------------------------------|---------------------------------------------------------------------|
| MHS-5200P<br>(6M)   | DC (0 кГц )~ 80 кГц                                                        | 0 Гц ~ 6 МГц                                          | 0 Гц ~ 6МГц                                                         |
| MHS-5200P<br>(12M)  | DC (0 кГц) ~ 80 кГц                                                        | 0 Гц ~ 12 МГц                                         | 0 Гц ~ 6 МГц                                                        |
| MHS-5200P<br>(20M)  | DC (0 кГц) ~ 80 кГц                                                        | 0 Гц ~ 20 МГц                                         | 0 Гц ~ 6 МГц                                                        |
| MHS-5200P<br>(25M)  | DC (0 кГц) ~ 80 кГц                                                        | 0 Гц ~ 25 МГц                                         | 0 Гц ~ 6 МГц                                                        |
| MHS-5200P+<br>(6M)  | DC (0 КГц) ~ 5 МГц                                                         | 0 Гц ~ 6 МГц                                          | 0 Гц ~ 6 МГц                                                        |
| MHS-5200P+<br>(12M) | DC (0 КГц) ~ 5 МГц                                                         | 0 Гц ~ 12 МГц                                         | 0 Гц ~ 6 МГц                                                        |
| MHS-5200P+<br>(20M) | DC (0 КГц) ~ 5 МГц                                                         | 0 Гц ~ 20 МГц                                         | 0 Гц ~ 6 МГц                                                        |
| MHS-5200P+<br>(25M) | DC (0 КГц) ~ 5 МГц                                                         | 0 Гц ~ 25 МГц                                         | 0 Гц ~ 6 МГц                                                        |

Режимы встроенного модуля питания:

- Полоса пропускания усилителя 0-80 кГц общего типа (MHS-5200P);
- Полоса пропускания широкополосного усилителя 0-5 МГц (MHS-5200P +).

Устройство позволяет использовать различные режимы питания в зависимости от параметров, указанных в таблице:

| Параметр                                   | MHS-5200P                      | MHS-5200P+                     |
|--------------------------------------------|--------------------------------|--------------------------------|
| Диапазон сигналов                          | DC (0 кГц) ~ 80 кГц            | DC (0 КГц) ~ 5 МГц             |
| Амплитуда выходного<br>сигнала             | 30mVp-p ~ 30Vp-p               | 30mVp-p ~ 30Vp-p               |
| Максимальный выходной ток                  | 1 A                            | 300 мА                         |
| Максимальная выходная мощность             | 15 Вт х 2                      | 4,5 Bt x 2                     |
| Защита от короткого<br>замыкания на выходе | Есть (ограничение)             | Есть (ограничение)             |
| Выходное сопротивление                     | ≦1 Ом                          | ≦1 Ом                          |
| Фаза выходного<br>напряжения               | В фазе с сигнальной<br>клеммой | С сигнальной клеммой инвертора |
| Искажение                                  | <1%                            | <1%                            |
| Линейность сигнала                         | ±1 дБ                          | ±1 дБ                          |

### Технические характеристики

Таблица 1-1. Спецификация серии MHS-5200P/P+

| Характеристики             |                                               | Параметры                                                        |                                                                                                    |  |
|----------------------------|-----------------------------------------------|------------------------------------------------------------------|----------------------------------------------------------------------------------------------------|--|
|                            | Частотный                                     | Синусоидальный<br>сигнал                                         | Нормальный режим:<br>MHS -5200-06M: 0Hz~6MHz;<br>MHS-5200-12M: 0Hz~12MHz;<br>MHS -5200-20M:<br>0Hz~20MHz;<br>MHS-5200-25M: 0Hz~25MHz. |  |
|                            |                                               | Прямоугольный<br>сигнал                                          | 0Hz~6MHz                                                                                                    |  |
|                            | диапазон                                      | Треугольный<br>сигнал                                            | 0Hz~6MHz                                                                                                    |  |
|                            |                                               | Пилообразный<br>сигнал                                           | 0Hz~6MHz                                                                                                    |  |
|                            |                                               | Сигнал<br>произвольной<br>формы                                  | 0Hz~6MHz                                                                                                    |  |
|                            |                                               | TTL сигнал                                                       | 0Hz~6MHz                                                                                                    |  |
|                            | Выходная<br>модуляция                         | Свипирование частоты                                             |                                                                                                    |  |
|                            | Память                                        | 2048 точек                                                       |                                                                                                    |  |
| Ключевые<br>характеристики | Частота<br>дискретизации                      | 200МВыб/с                                                        |                                                                                                    |  |
|                            | Вертикальное<br>разрешение (по<br>амплитуде)  | 12 бит                                                           |                                                                                                    |  |
|                            | Минимальное<br>разрешение по<br>частоте       | 10мГц                                                            |                                                                                                    |  |
|                            | Погрешность<br>установки<br>частоты           | ±5*10 <sup>-6</sup>                                              |                                                                                                    |  |
|                            | Точность<br>установки<br>частоты              | ±1*10 <sup>-6</sup>                                              |                                                                                                    |  |
|                            | Диапазон<br>двойного<br>размаха (пик-<br>пик) | 5mVp-p~20Vp-р (12MHz или меньше)<br>5mVp-p~15Vp-р (больше 12MHz) |                                                                                                    |  |
|                            | Выходной<br>импеданс                          | 50Ω±10%                                                          |                                                                                                    |  |
|                            | Минимальный<br>двойной размах                 | 1mVp-p (аттенюатор -20dB)<br>10mVp-p (без аттенюатора)           |                                                                                                    |  |

|                      | Точность<br>установки<br>размаха                   | ±0,5% (каждые 5 часов)                                                  |  |  |
|----------------------|----------------------------------------------------|-------------------------------------------------------------------------|--|--|
|                      | Погрешность<br>установки<br>размаха                | ±1% + 10mV (частота 1HHz, 15 Vp-p)                                      |  |  |
|                      | Диапазон<br>смещения                               | -120% ~ + 120% (Коэффициент напряжения смещения и амплитуды)            |  |  |
|                      | Разрешение по<br>смещению                          | 1%                                                                      |  |  |
|                      | Диапазон фазы                                      | 0~359°                                                                  |  |  |
|                      | Разрешение по<br>смещению                          | 1°                                                                      |  |  |
| Синусоидальный       | Гармонические<br>искажения                         | 40dBc (<1MHz), 35dBc (1MHz~20MHz)                                       |  |  |
| Сигнал               | Погрешность                                        | <0,8% (20Hz~20KHz)                                                      |  |  |
|                      | Длительность<br>фронта и спада                     | ≤20ns                                                                   |  |  |
| Прямоугольный        | Погрешность                                        | ≤10%                                                                    |  |  |
| сигнал               | Уровень<br>установки<br>коэффициента<br>заполнения | 0%~99.9%                                                                |  |  |
|                      | Длительность<br>фронта и спада                     | ≤20ns                                                                   |  |  |
| TTL                  | Низкий уровень                                     | <0.3V                                                                   |  |  |
|                      | Высокий<br>уровень                                 | 1V~10V                                                                  |  |  |
| Произвольные         | Количество                                         | 16                                                                      |  |  |
| формы сигнала        | Объем памяти                                       | 1KB                                                                     |  |  |
|                      | Режимы                                             | Линейное свипирование, логарифмическое<br>свипирование                  |  |  |
| Свипирование         | Время                                              | 1c~500c                                                                 |  |  |
|                      | Диапазон                                           | Обусловлен настройками параметров<br>свипирования                       |  |  |
|                      | Частотный                                          | Время счета = 10S 0.1HZ - 60MHZ                                         |  |  |
|                      | диапазон                                           | Время счета =1S 1HZ - 60MHZ                                             |  |  |
|                      |                                                    | Время счета = 0.1S 10HZ - 60MHZ                                         |  |  |
|                      |                                                    | Время счета =0.01S 100HZ - 60MHZ                                        |  |  |
| Внешние<br>измерения | Диапазон<br>входного<br>напряжение                 | 0 0.5Vp-p~20Vp-p                                                        |  |  |
|                      | Счетный<br>диапазон                                | 0~4294967295                                                            |  |  |
|                      | Счет                                               | Установка функции вручную                                               |  |  |
|                      | Измерение<br>ширины                                | Разрешающая способность – 10ns, максимальная<br>измеряемая ширина – 10с |  |  |

|                         | положительных                           |                                                                      |
|-------------------------|-----------------------------------------|----------------------------------------------------------------------|
|                         | И                                       |                                                                      |
|                         | отрицательных                           |                                                                      |
|                         | Изменение<br>периода                    | Разрешающая способность – 20ns, максимальная измеряемая ширина – 20с |
|                         | Изменение<br>коэффициента<br>заполнения | Разрешающая способность 0,1%, диапазон от 0,1% до 99,9%              |
|                         | Входы                                   | 1.Ext.IN input (AC сигнал), 2.TTL_IN input<br>(цифровой сигнал)      |
| Варианты                | Количество                              | 10                                                                   |
| настройки<br>параметров | Расположение                            | M0-M9                                                                |
| TT 1 V                  | Интерфейс                               | Последовательный USB – интерфейс                                     |
| Интерфеис               | Битрейт                                 | 57600 bps                                                            |
|                         | Протокол                                | Открытый, использует командную строку                                |
| Питание                 | DC                                      | DC 5B                                                                |
| Размеры                 | Длина * ширина<br>* высота              | 180*190*71 мм                                                        |
| Bec                     | -                                       | 542 г                                                                |

### 2. Описание прибора

### Внешний вид

Внешний вид: рисунок 2.1. Описание элементов указано в таблице 2.1.

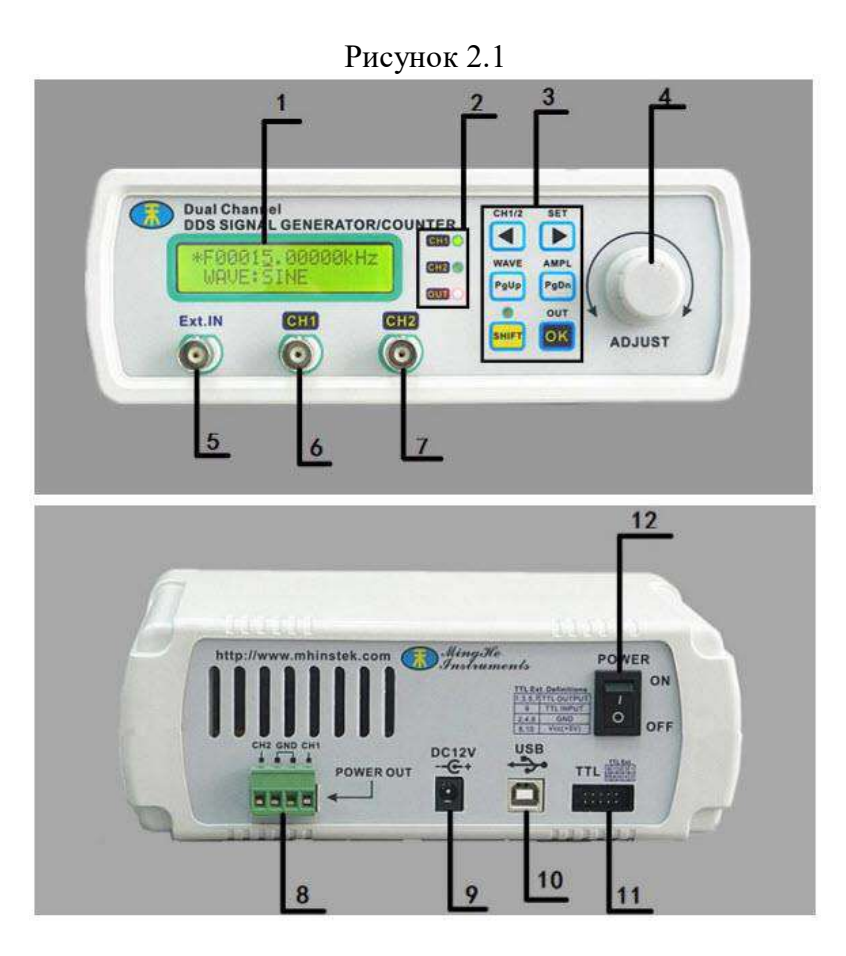

Таблица 2.1

| Номер | Определение      | Номер | Определение    |
|-------|------------------|-------|----------------|
| 1     | LCD1602          | 7     | Выход канала   |
|       |                  |       | CH2            |
| 2     | Индикатор        | 8     | Выходы СН1 и   |
|       | состояния        |       | СН2 усиленного |
|       |                  |       | сигнала        |
| 3     | Кнопки           | 9     | Разъем питания |
|       | управление       |       |                |
| 4     | Ручка энкодера   | 10    | USB-разъем     |
| 5     | Внешний вход     | 11    | Вход/Выход     |
|       |                  |       | TTL            |
| 6     | Выход канала СН1 | 12    | Выключатель    |
|       |                  |       | питания        |

### Описание показаний на дисплее

Интерфейс LCD-дисплея разделён на две строки, как показано на рисунке 2.2. Описание этих строк в таблице 2.2.

### Рисунок 2.2 F00010000.00 Hz WAVE:SINE

| Таблица 2.2 |                     |  |  |
|-------------|---------------------|--|--|
| Номер       | Описание            |  |  |
| 1           | Показание частоты   |  |  |
| 2           | Управляющие функции |  |  |

### Назначение кнопок

| CH1/2        | Кнопка перемещения курсора влево для выбора<br>шаговой величины                                                    |
|--------------|----------------------------------------------------------------------------------------------------|
| SET          | Кнопка перемещения курсора вправо для выбора<br>шаговой величины                                                   |
| WAVE<br>PgUp | Кнопка Page Up, выбор функции                                                                                      |
| AMPL<br>PgDn | Кнопка Page down, выбор функции                                                                                    |
| OK           | Кнопка ОК                                                                                                    |
|              | Переключение между каналами (CH1 \ CH2)                                                                            |
| SHIFT + D    | Переключение положения "*" для настройки<br>параметров во второй строке или регулировки<br>частоты в первой строке |
|              | Комбинация кнопок для выбора формы сигнала                                                                         |
| SHIFT + PgDn | Комбинация кнопок для изменения размаха<br>выходного сигнала                                                       |
|              | Включение / выключение выходов                                                                                     |

### 3. Руководство по эксплуатации

Начало работы

a) проверьте напряжение в сети, прежде чем подключать прибор. Допустимое напряжение 5В. Используйте адаптер питания DC5V, который входит в комплект, или другой адаптер постоянного тока 5В.

б) включите прибор и дождитесь входа в начальный интерфейс.

Правила управления генератором

Следует отметить, что пункты 1-6, относящиеся к каналу CH1 идентичны таковым к каналу CH2.

### 1) Задать форму выходного сигнала для канала СН1.

Рисунок 2.3

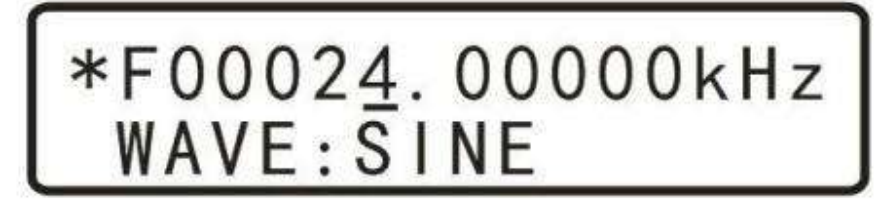

Когда символ "\*" находится в верхней строке, нажмите комбинацию wave

кнопок нигт + рочн во второй строке отобразится выбор формы сигнала (WAVE), как показано на рисунке 2-3. Далее вращая ручку энкодера "ADJUST", выберите выходную форму сигнала: синусоидальную, прямоугольную, треугольную, возрастающую пилообразную, убывающую пилообразную или одну из 16 настраиваемых произвольных форм.

### 2) Задать частоту выходного сигнала для канала СН1

Рисунок 2.4

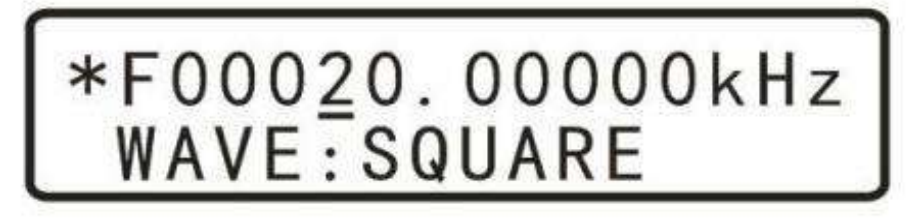

Когда символ "\*" находится в верхней строке, как показано на рисунке 2.4,

передвигайте курсор с помощью кнопок **I** и **D**, чтобы выбрать шаговую величину установки частоты. Далее вращая ручку энкодера "ADJUST", задайте нужную частоту выходного сигнала.

### 3) Задать размах выходного сигнала для канала СН1

Когда символ "\*" находится в верхней строке, **SHIFT** + PgDn на дисплее во второй строке появится выбор размаха сигнала, как показано на рисунке 2.5. Далее

CH1/2 SET

передвигайте курсор кнопками **1** или **1** или **1**, чтобы выбрать шаговую величину изменений размаха. Затем вращайте ручку энкодера "ADJUST", чтобы установить размах выходного сигнала, как показано на рисунке 2.5.

### Рисунок 2.5

### \*F00020.0000kHz WAVE: 05.<u>0</u>0V

Аппарат показывает двойной размах (пик-пик). Когда значение размаха отображается, как 05.00В, значит, показания ведутся без аттенюатора. Максимальное значение двойного размаха в таком случае — 15В, минимальное — 0.15В, минимальная шаговая величина — 0.01В (10мВ).

Для включения аттенюатора на -20дБ, нажмите **СК**. Тогда двойной размах будет отображаться так, как показано на рисунке 2-6. Максимальный двойной размах выходного сигнала в таком случае будет равен 1.500В, минимальный — 0.015В, минимальная шаговая величина — 0.001В (1мВ).

Рисунок 2.6

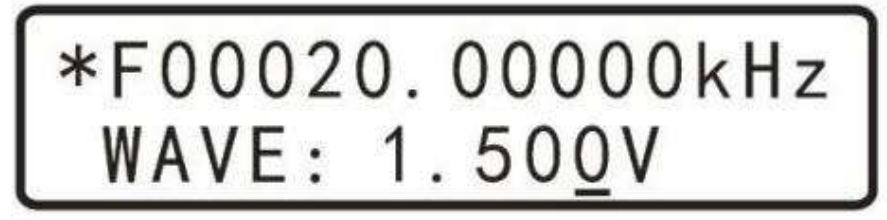

### 4) Задать смещение сигнала для канала СН1

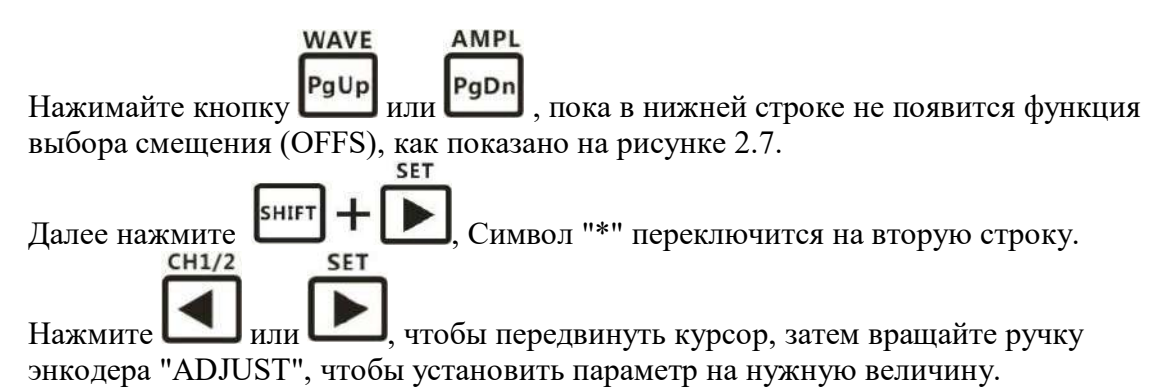

Рисунок 2.7

### F00020.0000kHz \*OFFS: 0<u>5</u>0%

### 5) Установка выходной мощности для СН1.

Нажмите кнопку (янгт + рода, а затем рода, чтобы перейти к настройкам выходной мощности. Вращайте ручку энкодера "ADJUST", чтобы отрегулировать амплитуду выходного сигнала, как показано ниже:

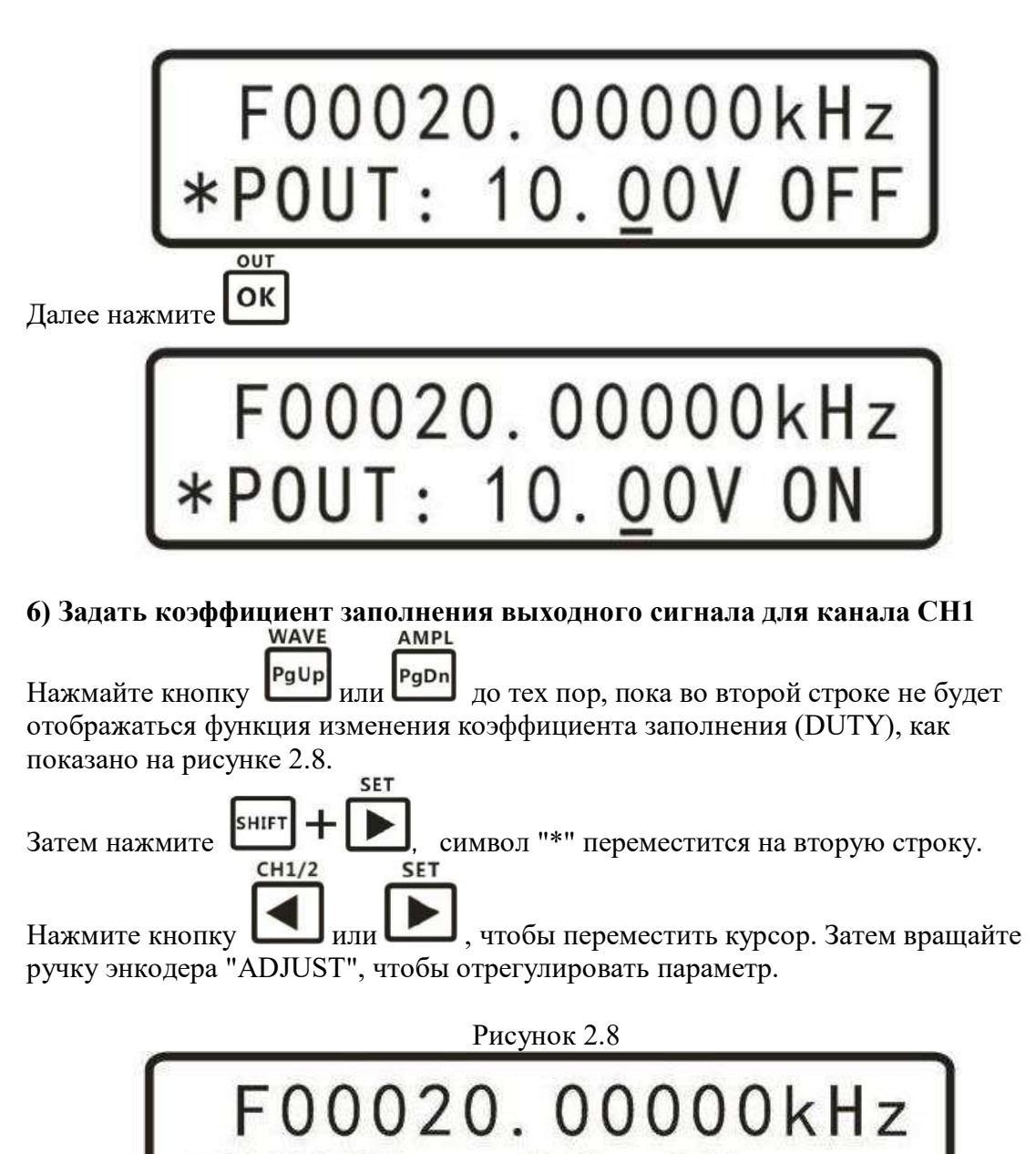

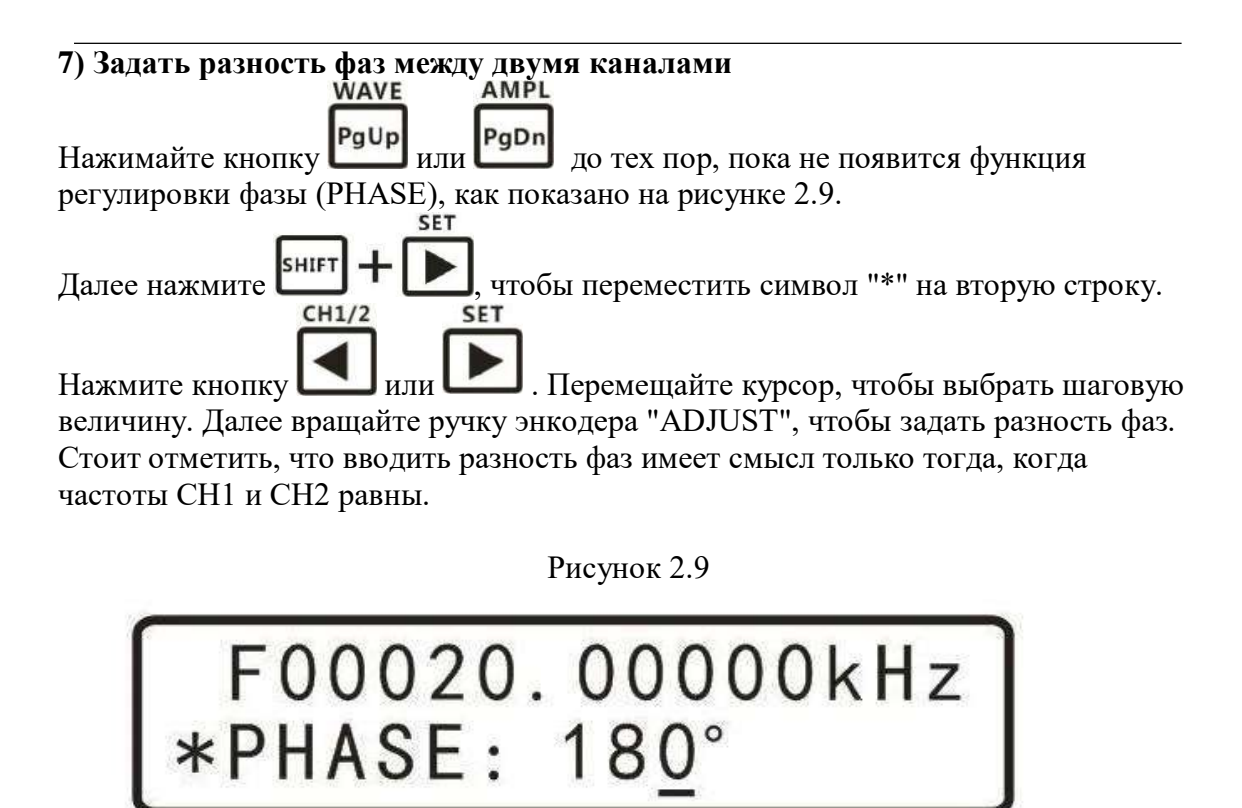

### 8) Задать единицу измерения частоты

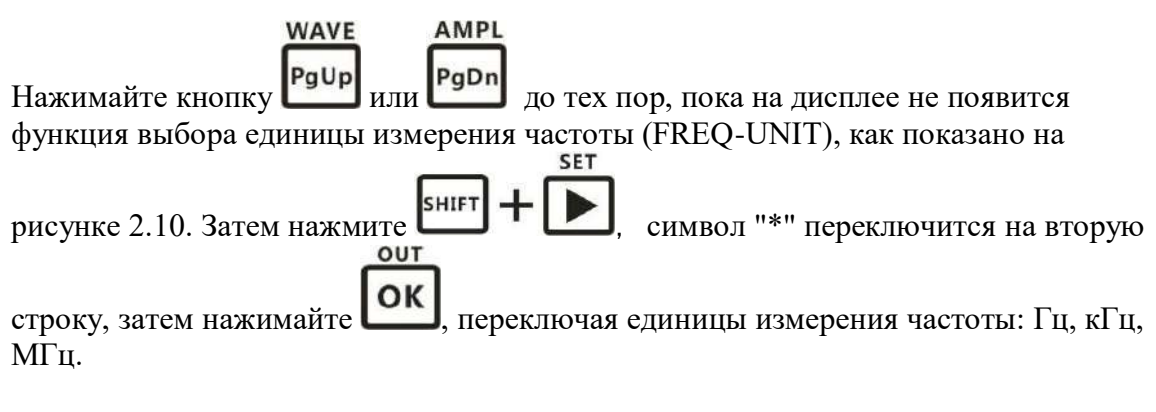

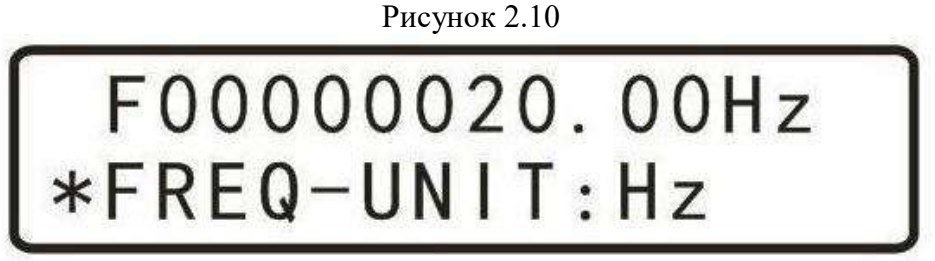

#### 9) Отслеживание

Функция отслеживания нужна для синхронизации частоты сигнала канала CH2 с сигналом канала CH1. Пользователи могут установить размах и коэффициент заполнения для отслеживания. Для включения функции нажимайте **WAVE AMPL** 

кнопку Рурр или Рурп до тех пор, пока не появится функция отслеживания

(TRACE), как показано на рисунке 2.11. Далее нажмите "\*" переключится на вторую строку. Следом нажмите кнопку ключения (ON) или выключения (OFF) функции. После включении функции отслеживания, происходит автоматическое отслеживание частоты сигнала канала CH2 по отношению к CH1. Если размах сигналов с обоих каналов одинаковый, то происходит автоматическое отслеживание размаха канала CH2 по отношению к каналу CH1. Если у обоих каналов одинаковый коэффициент заполнения, происходит автоматическое отслеживание коэффициента заполнения канала CH2 по отношению к CH1.

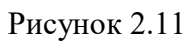

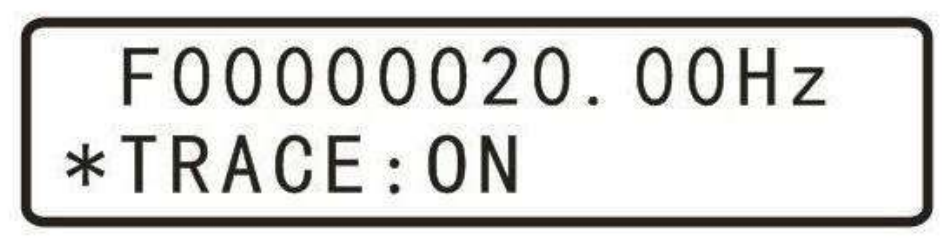

### 10) Выбор входа внешнего сигнала

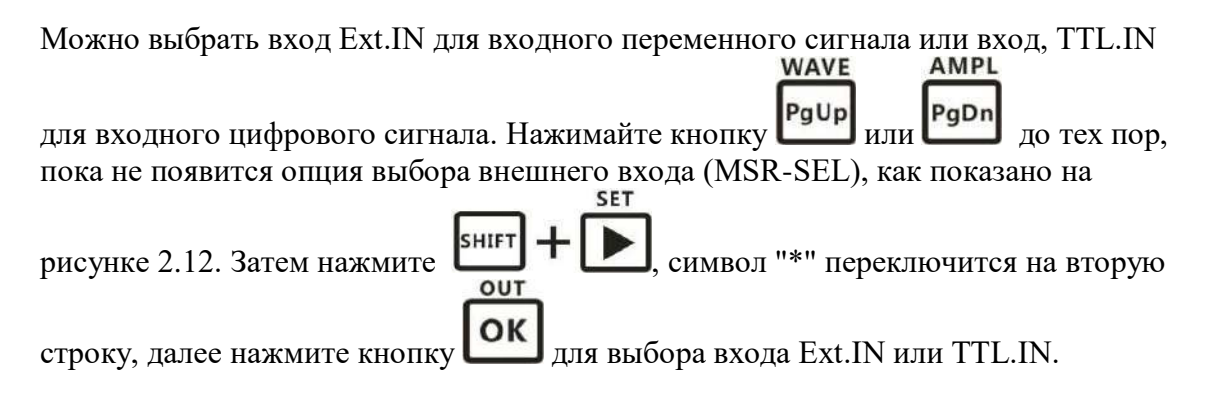

Рисунок 2.12

### F00000020.00Hz \*MSR-SEL:Ext.IN

### 11) Функция внешних измерений

На выбранный вход внешнего сигнала можно подать сигнал и измерить множество параметров этого сигнала. Для этого после выбора внешнего входа (см. WAVE AMPL PgUp PgDn

выше) и подачи на него сигнала нажимайте кнопку или во до тех пор, пока не появится функция внешних измерений (MSR-MODE), как показано на

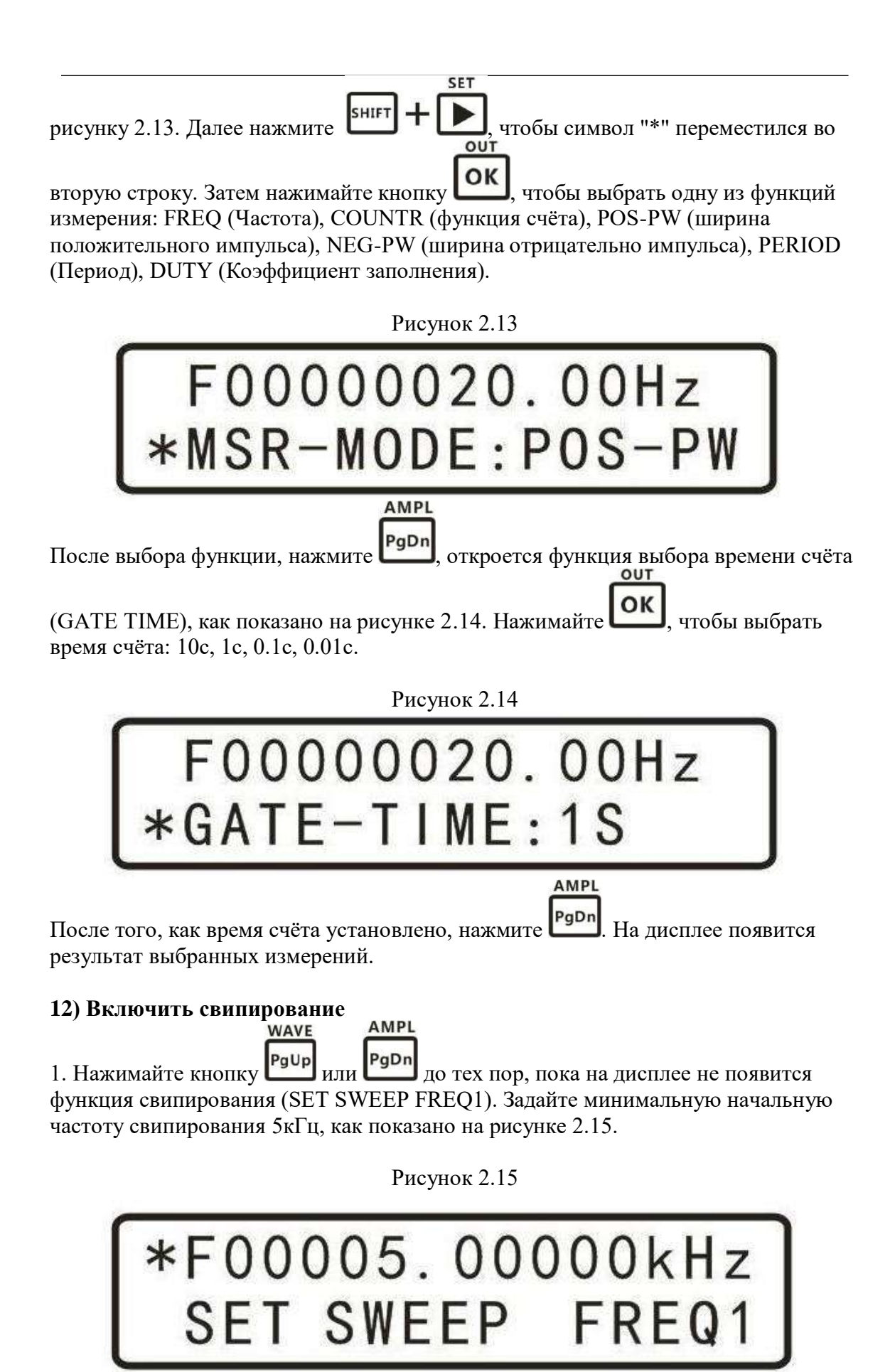

2. Затем нажмите кнопку **PgDn**, на дисплее появится функция SET SWEEP FREQ2. Установите частоту 10 Гц, как показано ниже на рисунке 2.16:

AMPL

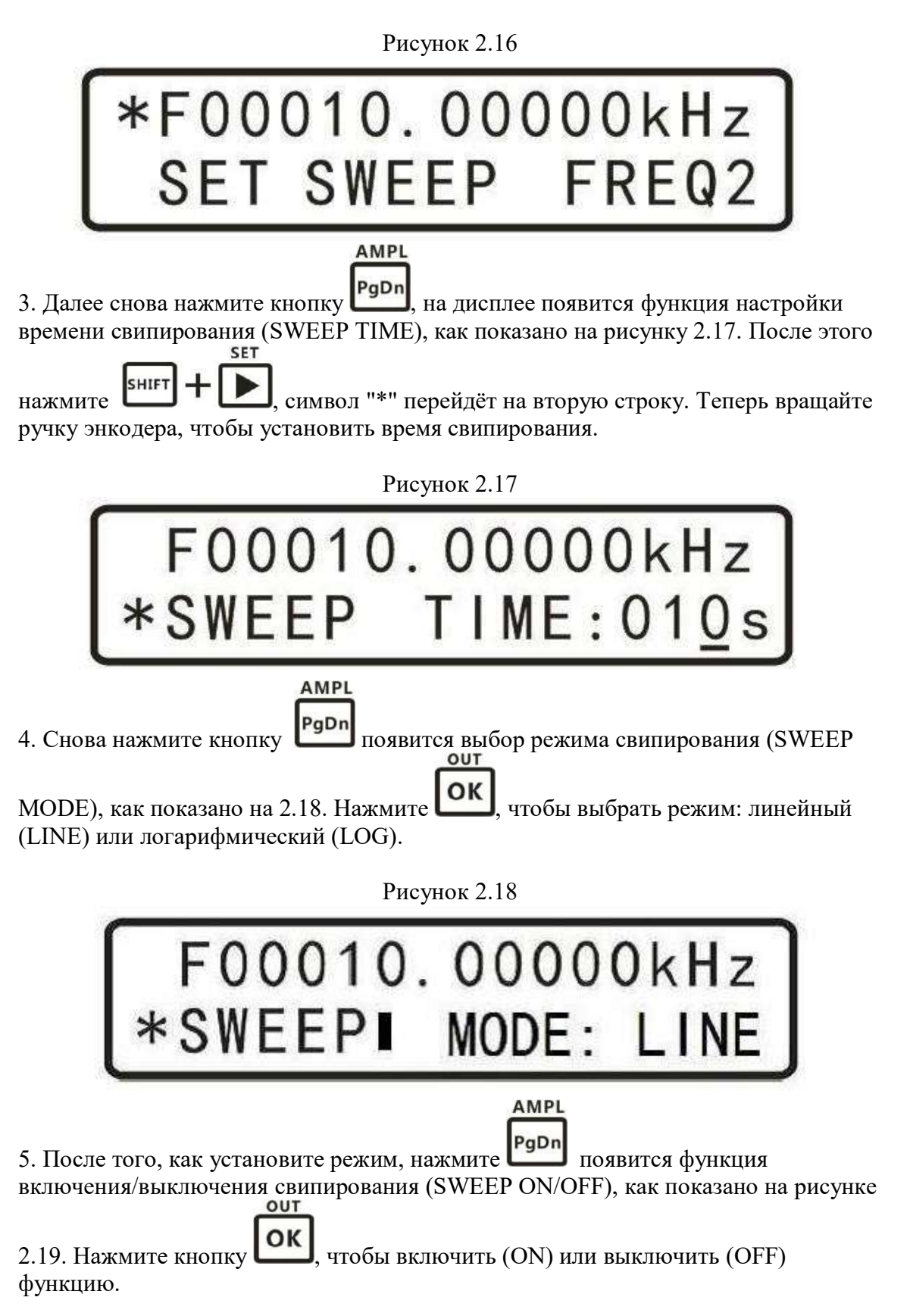

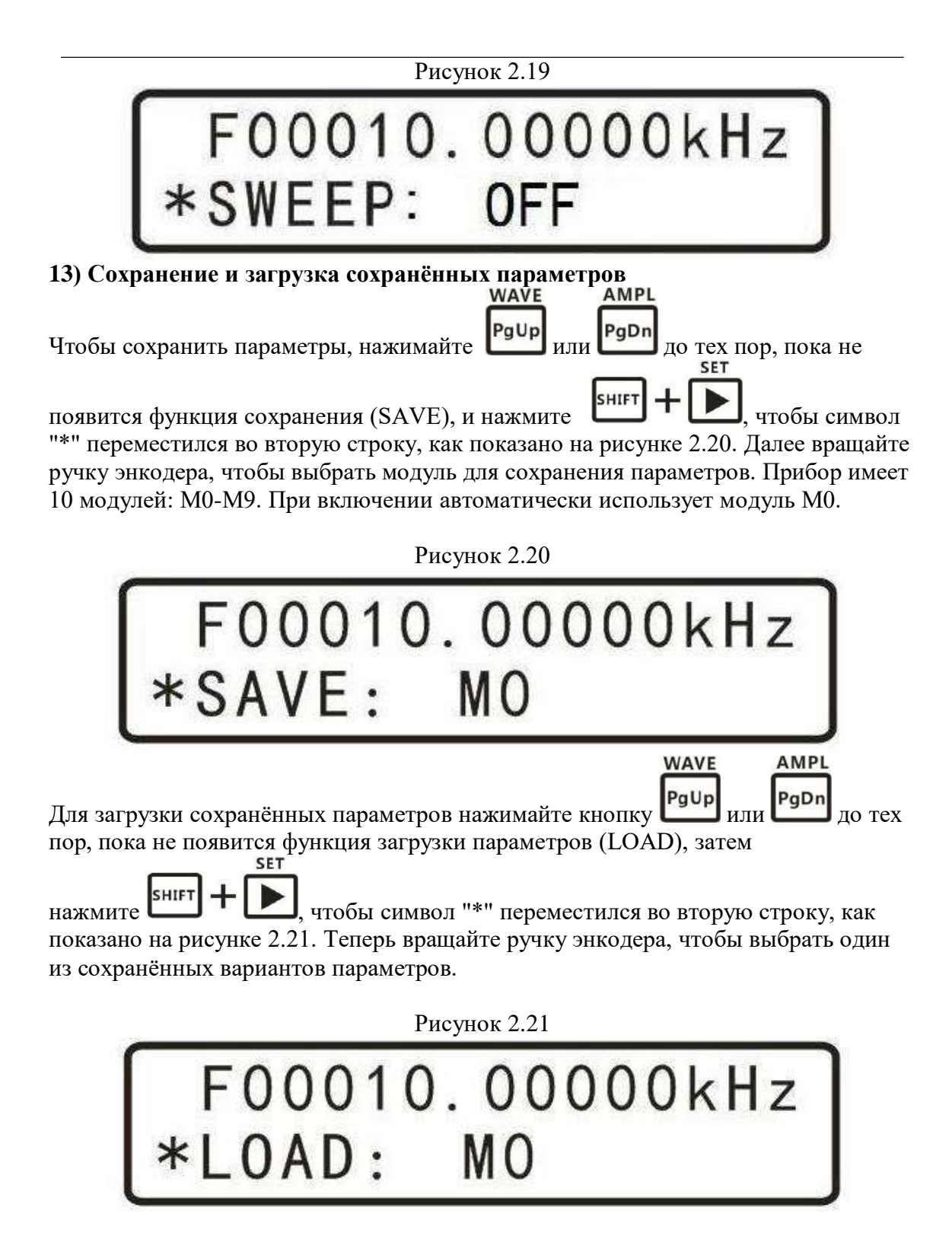

### 14) Калибровка

При изготовке прибор был откалиброван на заводе. Если появится необходимость повторной калибровки, пожалуйста, обратитесь к поставщику или производителю.

### 4. Управление устройством при помощи ПК

#### 1. Установка программного обеспечения

Шаг 1: Установите файл visa540\_runtime.exe.

Шаг 2: Установите драйверы последовательного порта - USB CH341SER (SETUP.exe).

Шаг 3: Установите файл signal generator.exe.

### 2. Настройка подключения

Шаг 1: Определите номер порта в меню Панель управления -> Диспетчер устройств -> Порты СОМ и LPT.

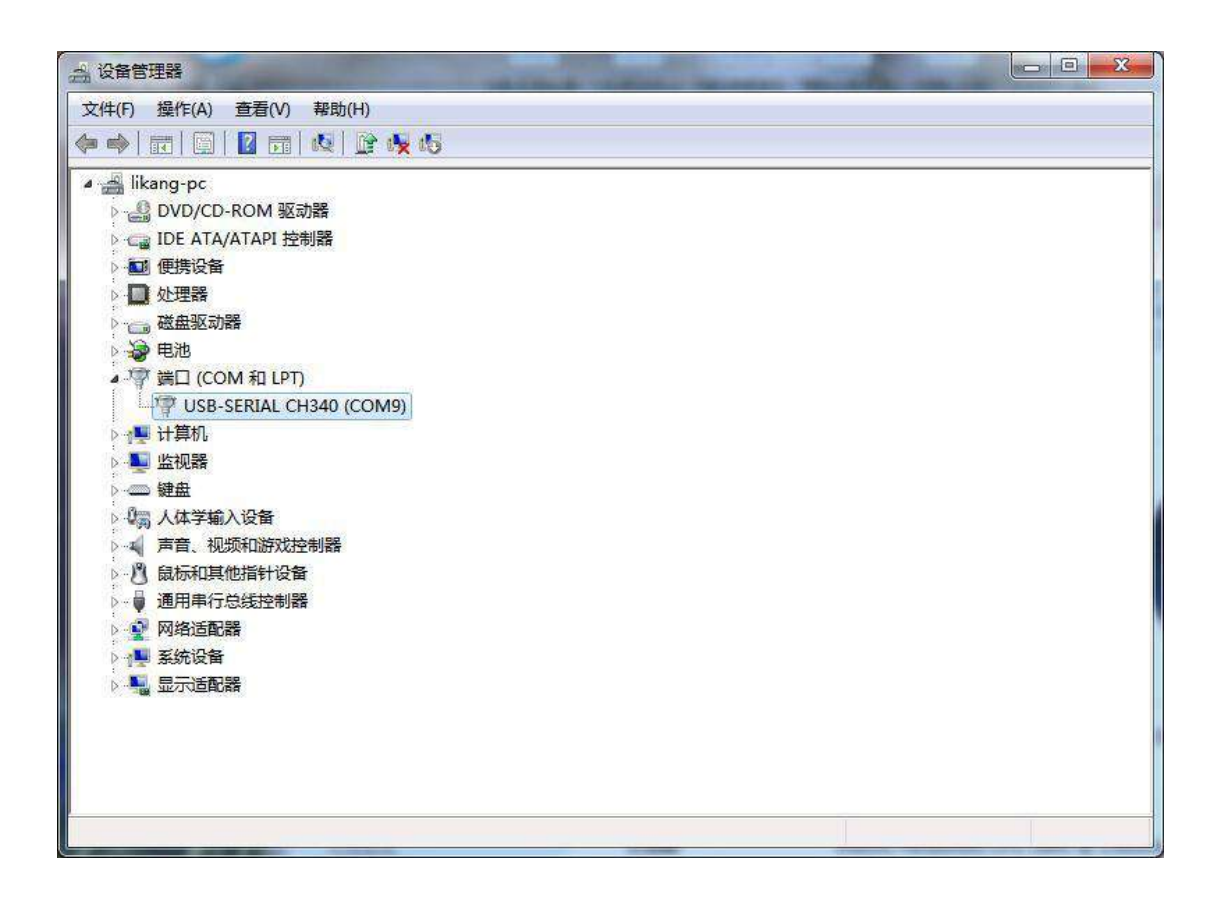

| Configuration | Control Panel | Extend Function | Arbitrary   | Busy 📰 📗 |     | EXIT |
|---------------|---------------|-----------------|-------------|----------|-----|------|
|               |               |                 |             |          |     |      |
|               | DDS Sian      | al Generato     | or Cont     | rol Pa   | nel |      |
|               |               |                 |             |          |     |      |
|               |               |                 |             |          |     |      |
|               | ig of         | -<br>-          | Conne       | ect      |     |      |
|               |               |                 | Serial Numb | er:      |     |      |
|               | : <i>М</i> р  | J#/T            |             |          |     |      |
|               |               |                 |             |          |     |      |
|               |               |                 |             |          |     |      |
|               |               |                 |             |          |     |      |
|               |               |                 |             |          |     |      |

Шаг 2: Выберите в настройках порт подключения генератора сигналов.

Шаг 3: Выполните подключение, нажав кнопку «Connect» (подключить).

### 1. Выходной сигнал стандартной формы

(1) Контроль выходного сигнала: в окне отображается текущая форма выходного сигнала в реальном времени.

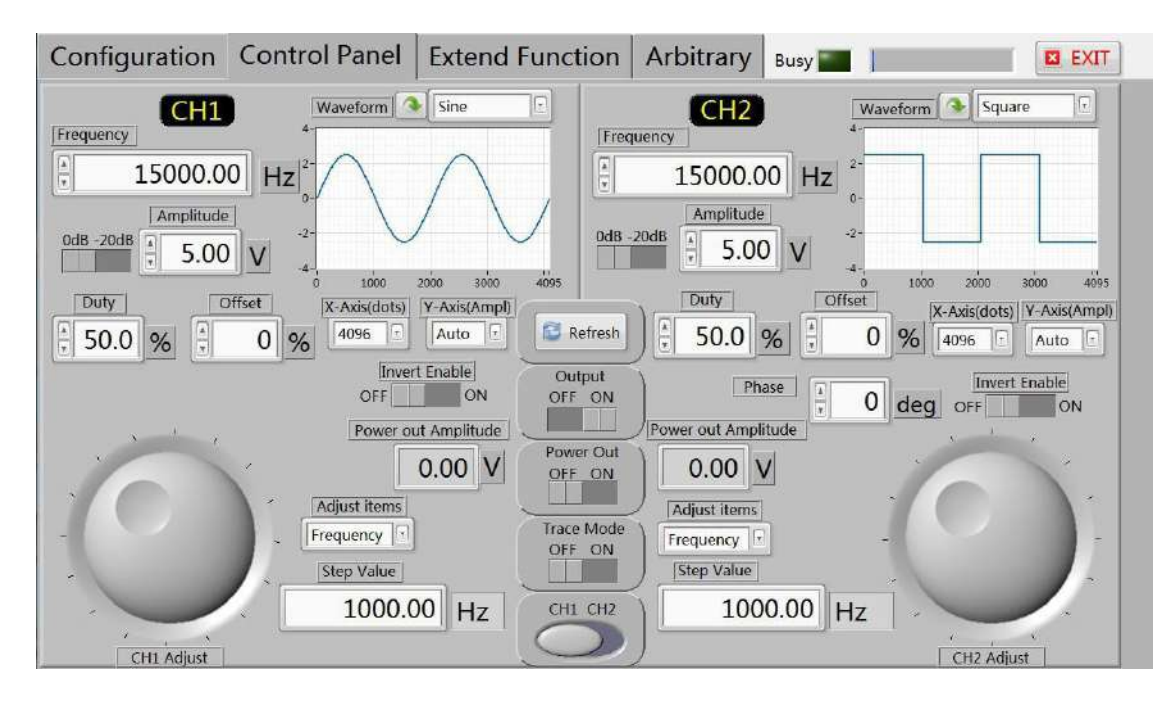

(2) Измерение параметров внешнего сигнала. Кроме прочего, ПО позволяет точно контролировать ширину и периодичность импульсов.

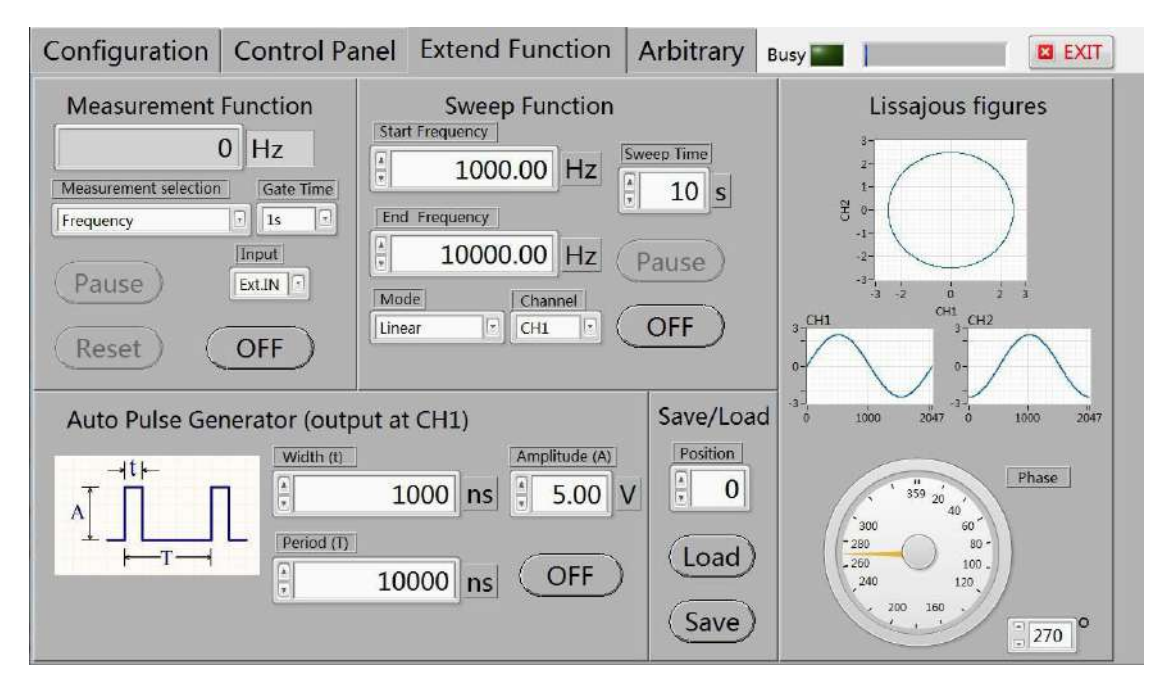

(3) Подключение устройства, развертывание страницы, контроль выходного сигнала произвольной формы.

По умолчанию выбран сигнал произвольной формы — последовательность импульсов.

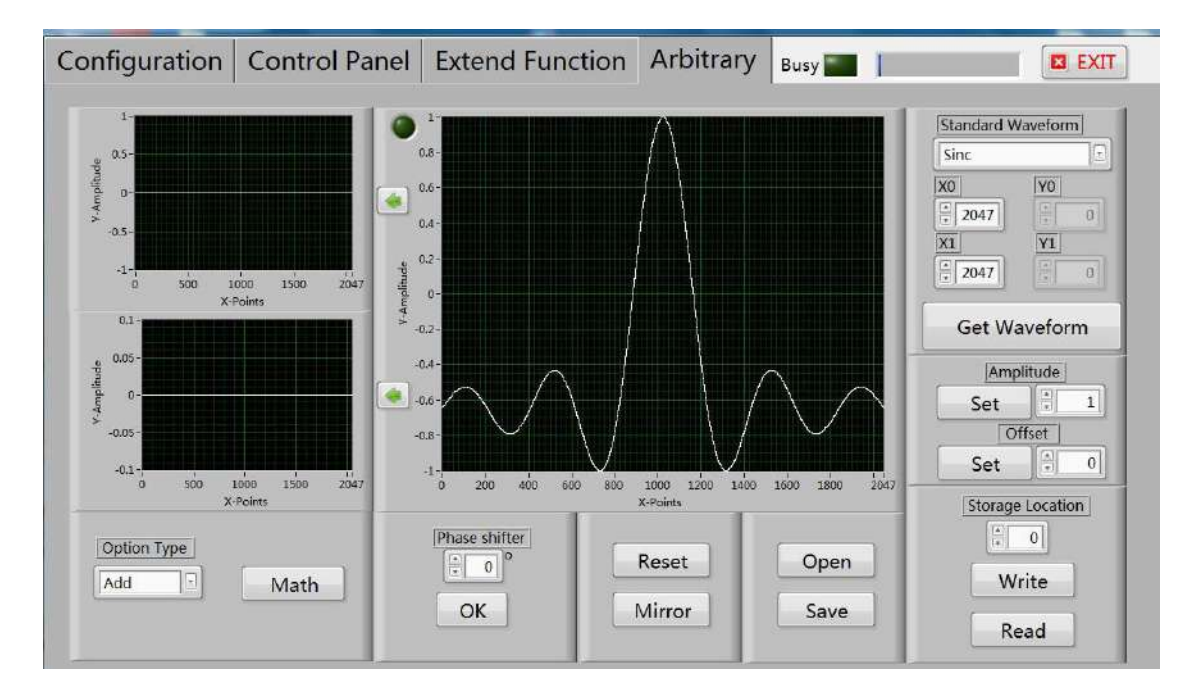

(4) Выбор ячейки (0-15) для сохранения данных.

**Пример:** выберите ячейку 1 и нажмите кнопку «Write» (*записать*). Ход выполнения процесса сохранения отображается с помощью полосы состояния синего цвета.

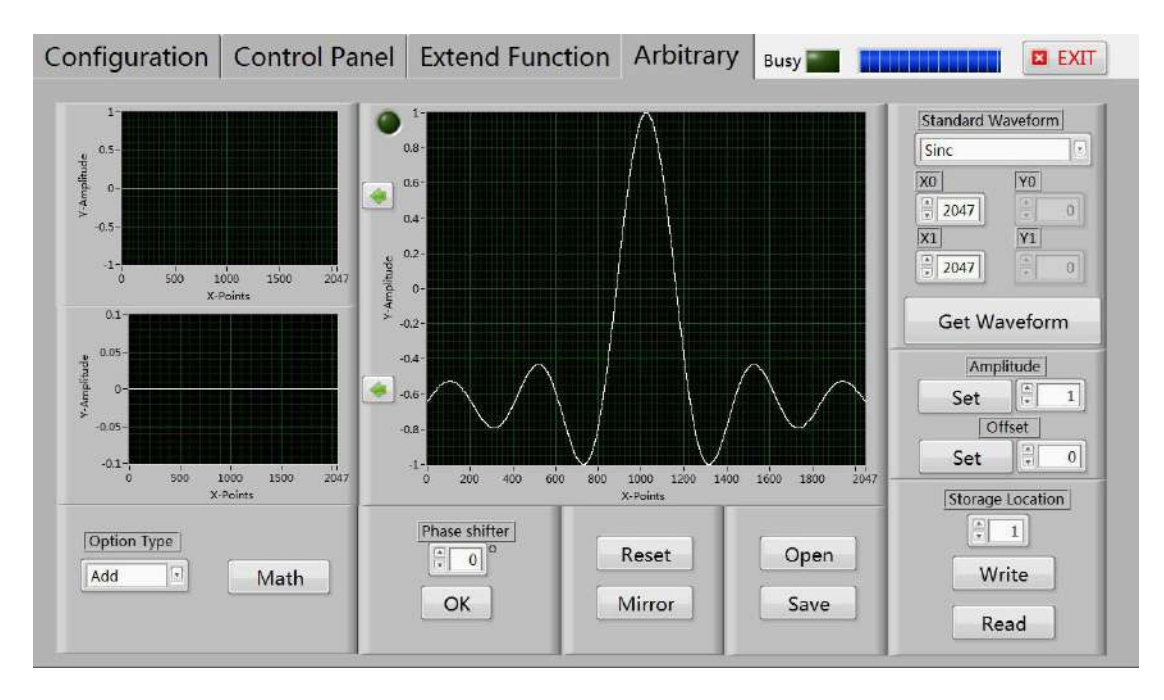

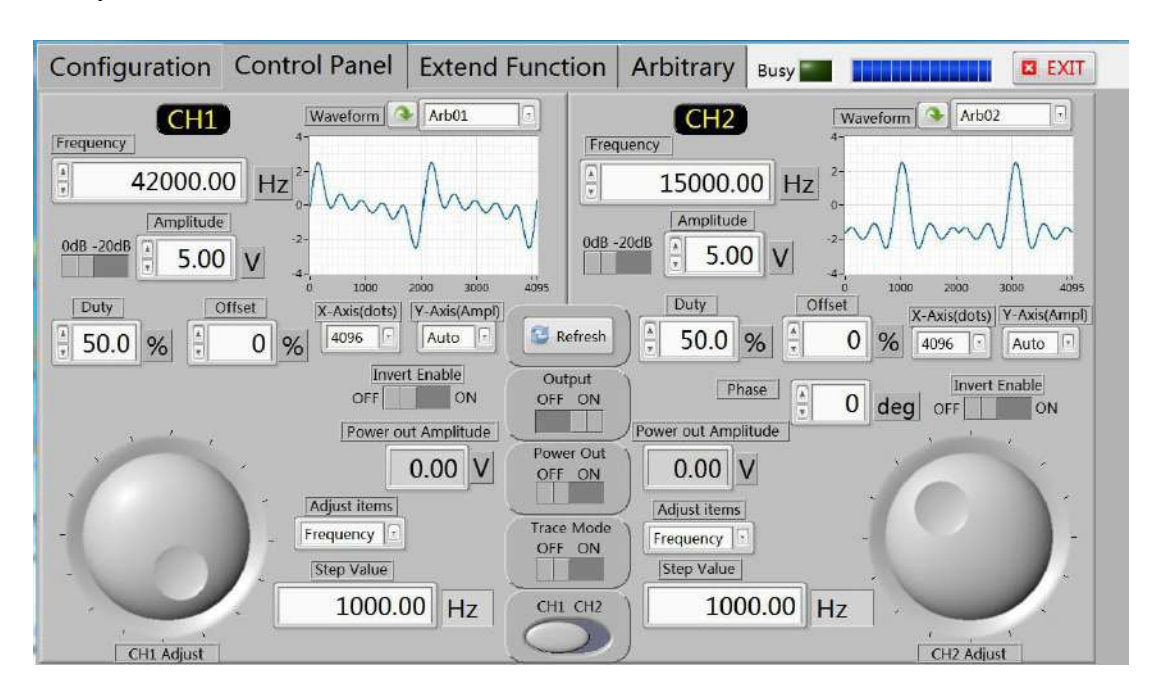

(5) После сохранения сигнала Arb1 в канале CH1 окно панели управления имеет следующий вид:

### 2. Создание сигнала произвольной формы

(1) Убедитесь в наличии устойчивого соединения между ПК и устройством.

(2) Откройте страницу графиков и наведите курсор мыши в область отображения формы сигнала. Нажмите левую кнопку мыши и нарисуйте нужную форму. Для завершения рисования отпустите кнопку.

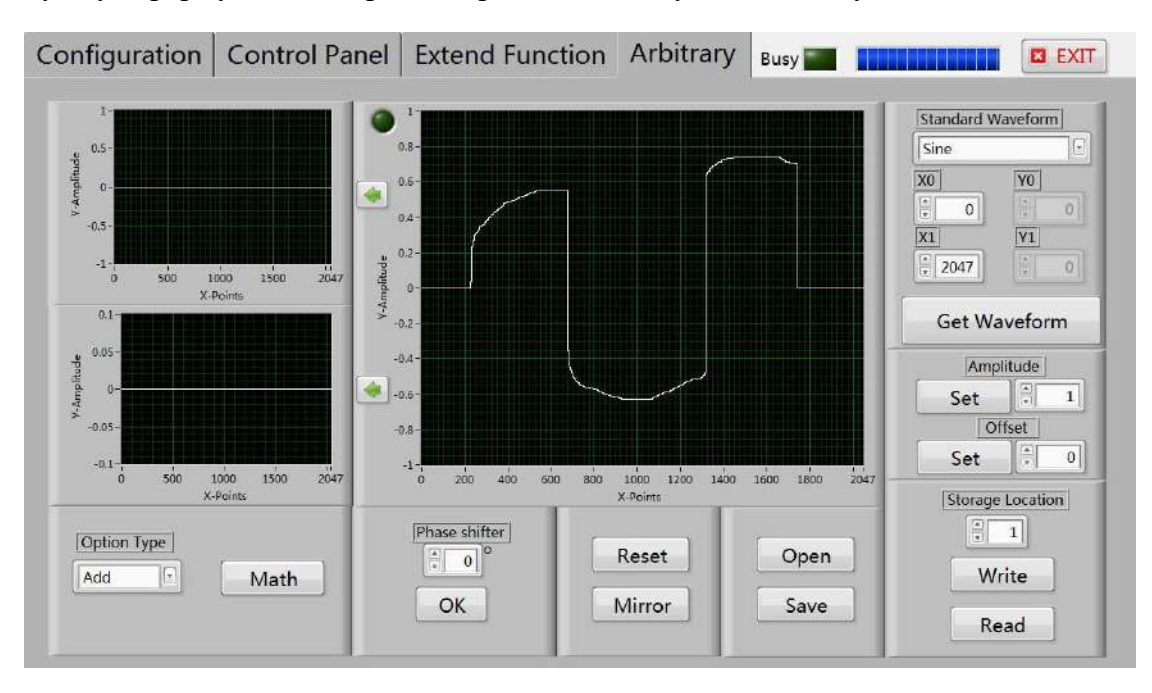

(3) Сохраните сигнал в соответствующую ячейку, после чего на панели управления отобразится путь к его расположению.

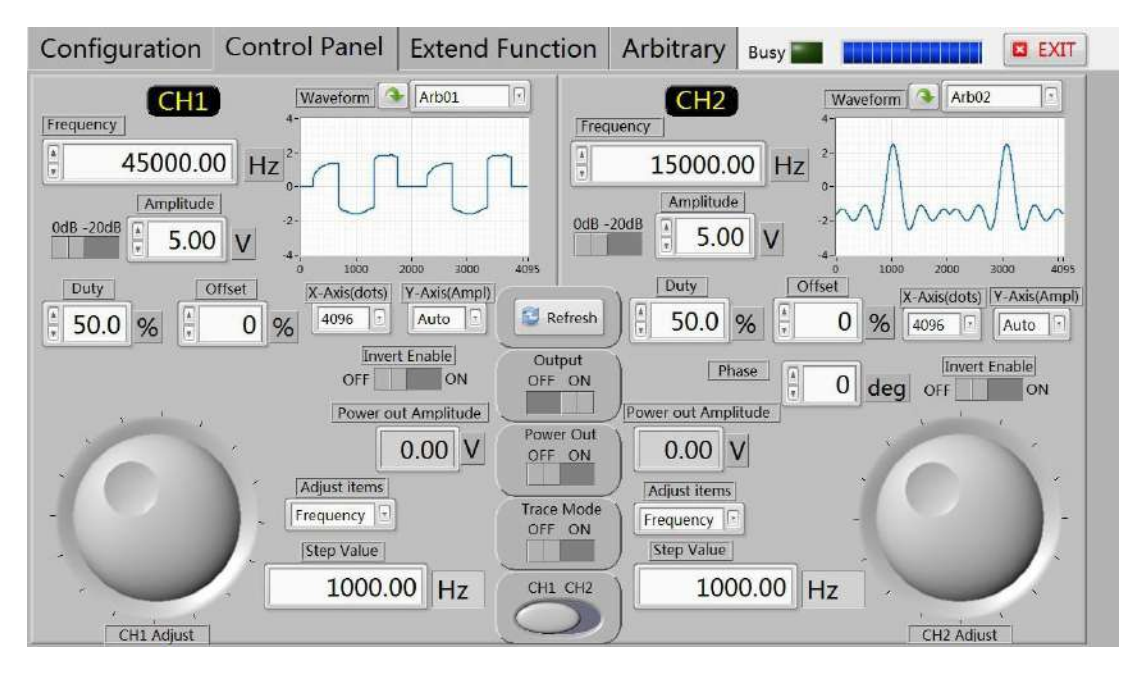

### 3. Рисование трапецеидального сигнала

(1) Убедитесь в наличии устойчивого соединения между ПК и устройством.

(2) Для ввода трапецеидального сигнала следует выбрать пункт «line» (*рисование* линиями).

(3) Установите следующие параметры: начальная точка — 0, конечная точка — 800, начальная амплитуда — 0, конечная амплитуда — 8.

(4) Нажмите кнопку «Get Waveform» (генерация формы сигнала).

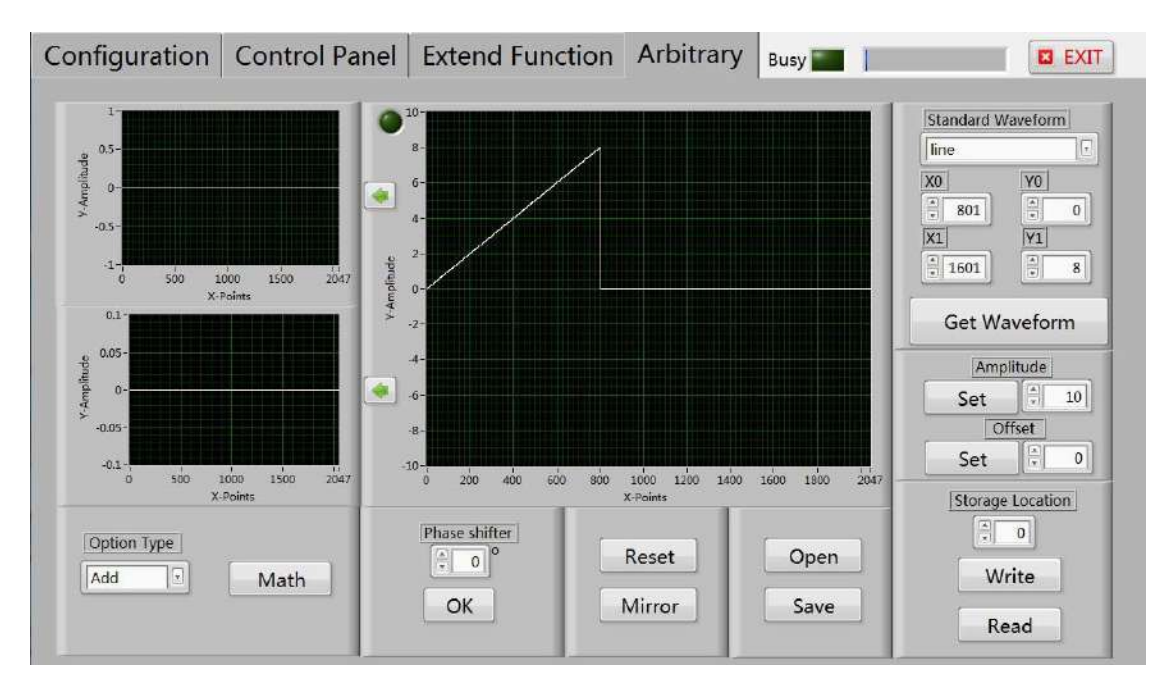

(5) Установите следующие параметры: начальная точка — 800, конечная точка — 1601, начальная амплитуда — 8, конечная амплитуда — 8. Затем нажмите кнопку «Get Waveform» (генерация формы сигнала).

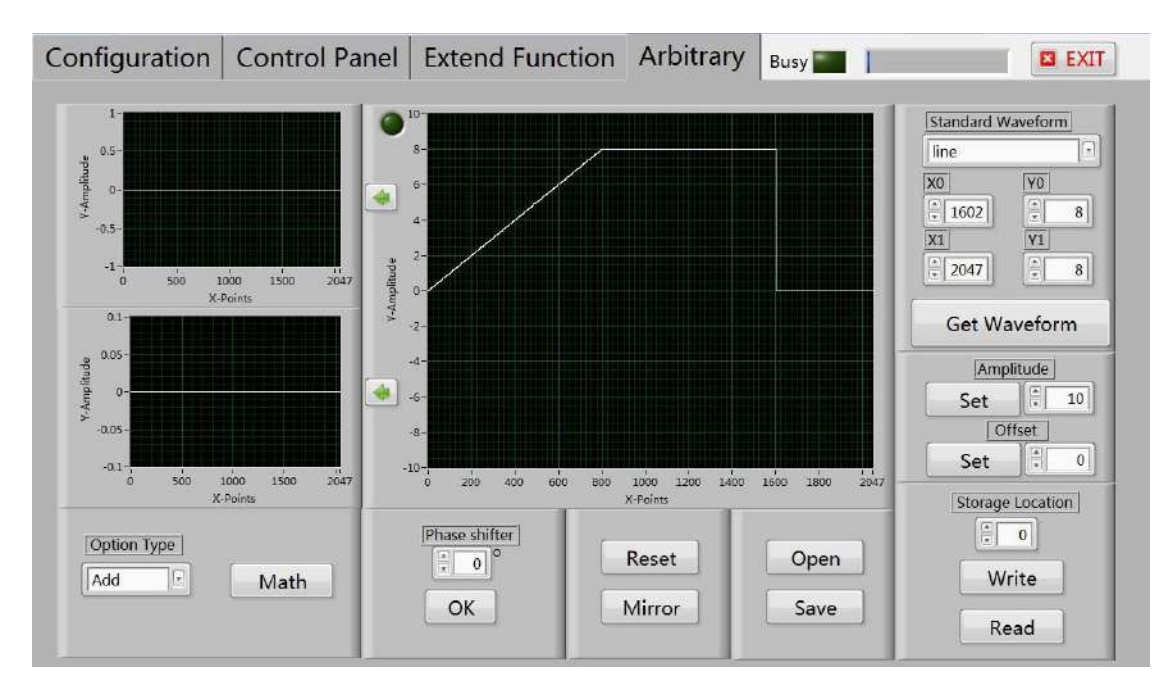

(6) Установите следующие параметры: начальная точка — 1602,
конечная точка — 2047, начальная амплитуда — 8, конечная амплитуда — 0.
Затем нажмите кнопку «Get Waveform» *(генерация формы сигнала)*.

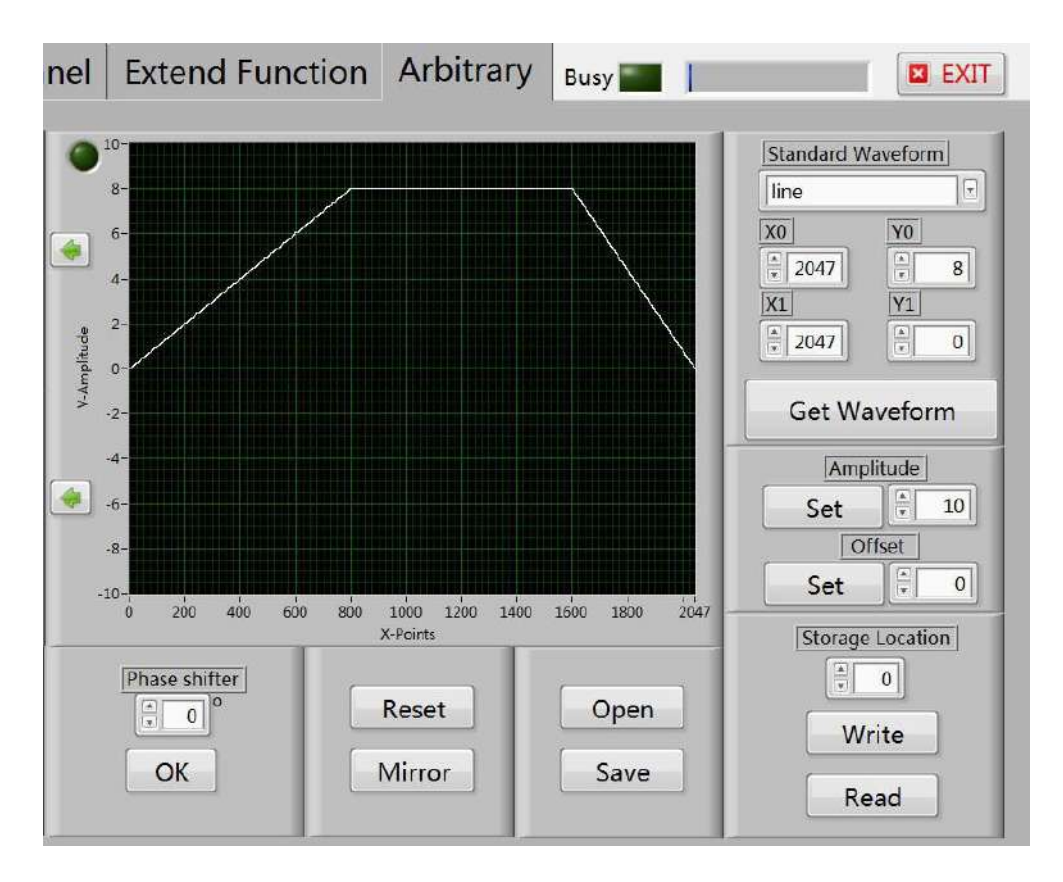

(7) Сохраните сигнал в соответствующую ячейку, после чего на панели управления отобразится путь к его расположению. Аналогичным образом можно рисовать другие формы сигналов.

#### 4. Рисование амплитудно-модулированного сигнала

(1) Убедитесь в наличии устойчивого соединения между ПК и устройством.

(2) В поле «Standard Waveform» (форма сигнала) выберите «sine» (синусоидальный тип сигнала). Установите следующие параметры: начальная точка — 0, конечная точка — 80. Затем нажмите кнопку «Get Waveform» (генерация формы сигнала), после чего нажмите на зеленую стрелку, расположенную рядом с нужной формой сигнала.

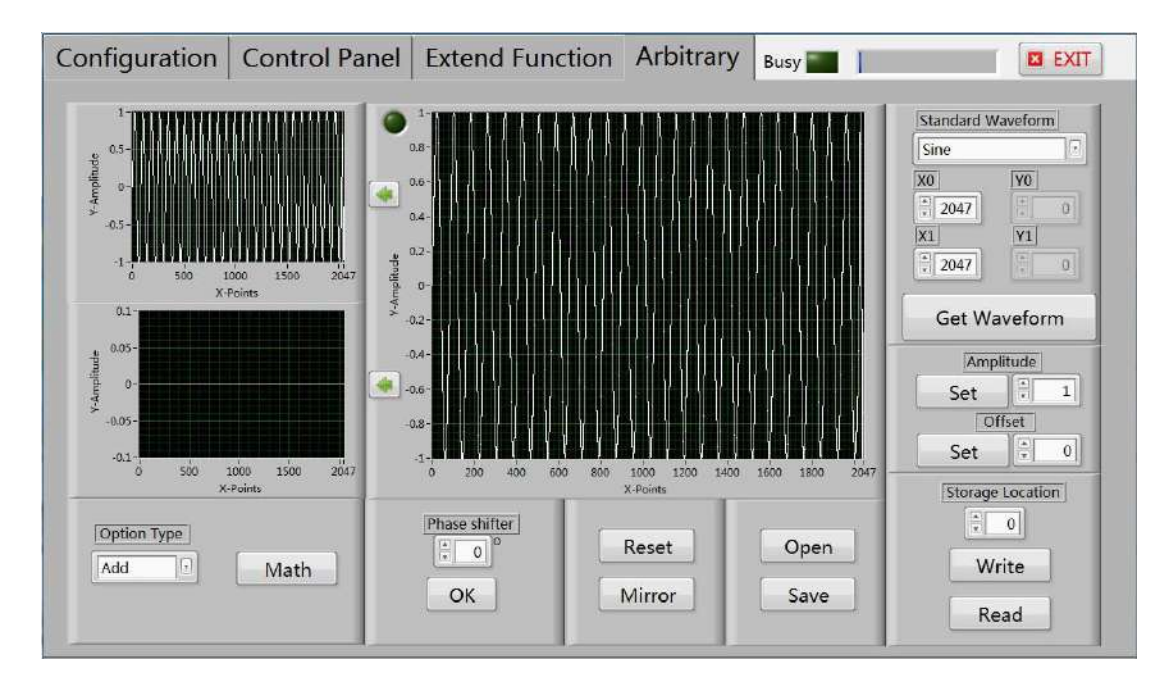

(3) Установите следующие параметры: начальная точка — 0, конечная точка — 2048. Затем нажмите кнопку «Get Waveform» *(генерация формы сигнала)*, после чего нажмите на зеленую стрелку, расположенную рядом с нужной формой сигнала.

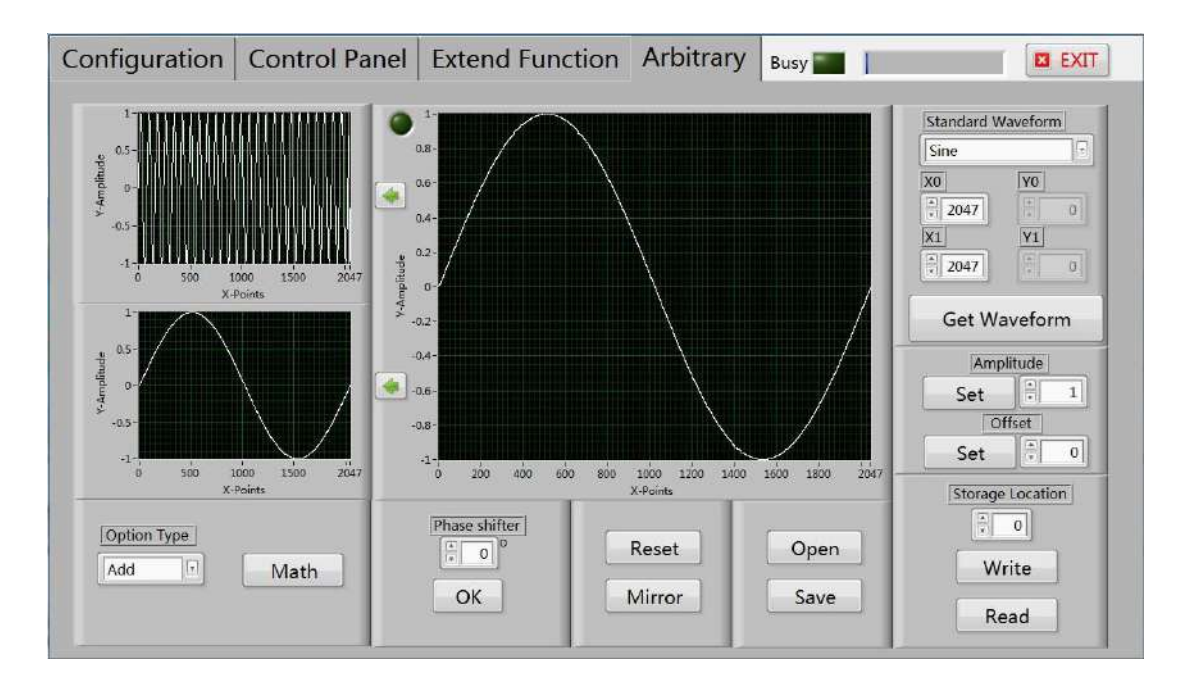

(4) Выберите в опциях параметр «multiply» (*повторение*). Затем нажмите кнопку «Get Waveform» (*генерация формы сигнала*) для генерации амплитудномодулированного сигнала.

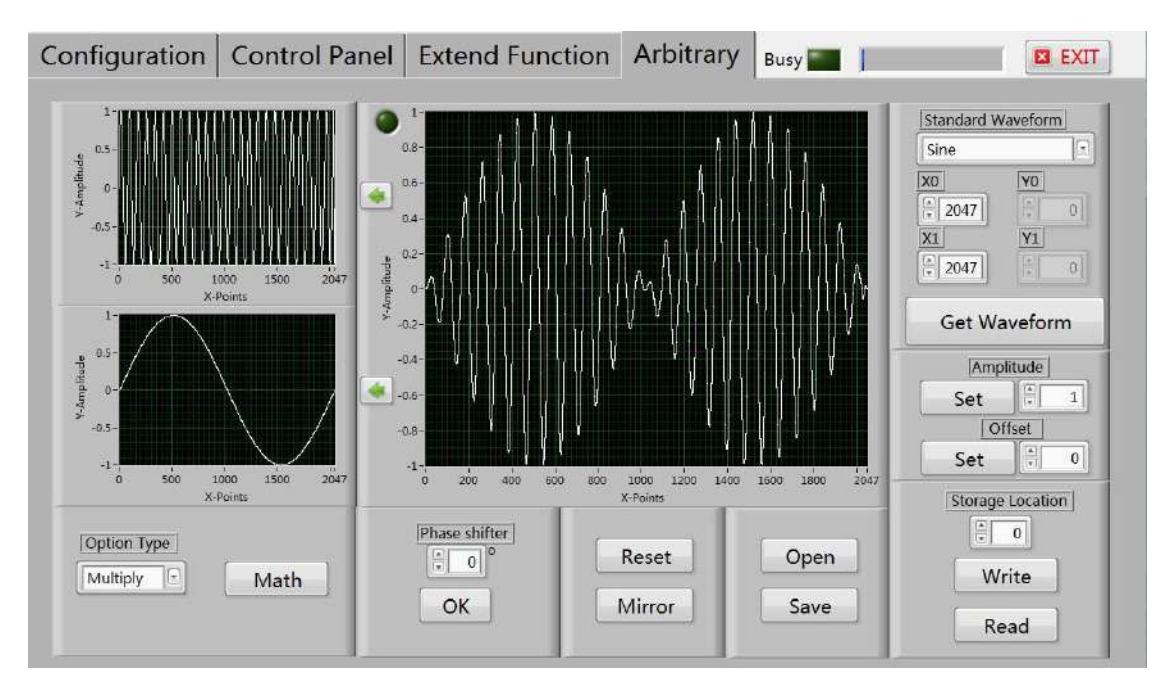

(5) Сохраните сигнал в соответствующую ячейку, после чего на панели управления отобразятся форма и параметры полученного сигнала.

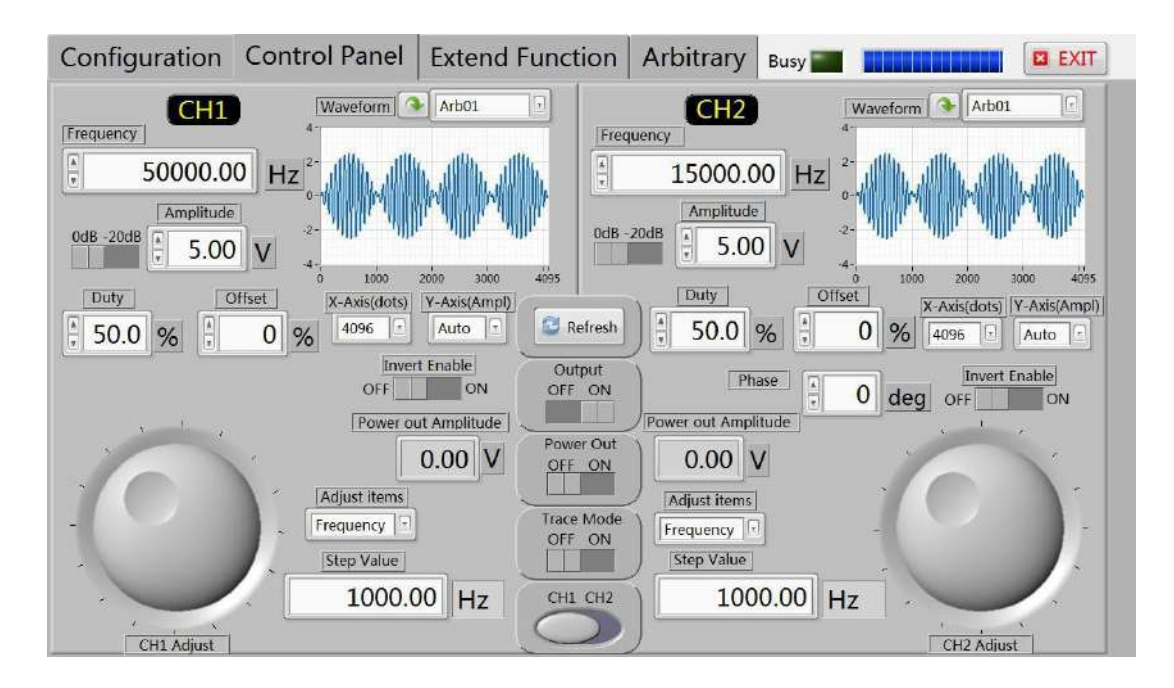

### 5. Условия хранения и эксплуатации

1. Используйте рекомендованный адаптер питания DC5V.

2. LCD дисплей чувствителен к физическому воздействию, поэтому не используйте генератор вблизи с опасными химическими веществами и предотвращайте удары. Если на него попала жидкость, пыль или грязь, аккуратно протрите сухой салфеткой.

3. Используйте в сухих помещениях. Рабочая температура от -10°С до +50°С, температура для хранения от -20°С до +70°С.

4. Не пытайтесь разбирать прибор и не выбрасывайте упаковку. Эти действия аннулируют гарантию. Ремонт возможно производить только в ремонтных отделах или сервисных центрах.

5. Не располагайте открытый огонь, жидкости, химические вещества, и другие небезопасные для прибора предметы вблизи или на генераторе, это может повредить прибор.

6. Дисплей легко загрязняется, поэтому не касайтесь его руками или какимилибо предметами. Не позволяйте детям играть с генератором.

7. Не вскрывайте корпус аппарата, чтобы избежать серьёзных повреждений внутренней платы.